# ezTCP/PPP(EZP-200, EZP-200LV) User's Manual

Revision 2.6L

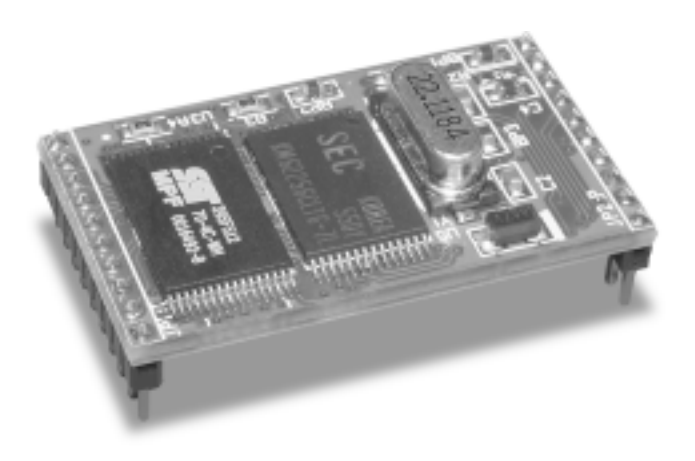

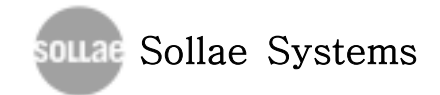

| 목 | 차 |
|---|---|
|---|---|

| 1. 제품 개요                                  |
|-------------------------------------------|
| 1.1. 제품 구성                                |
| 1.2. 제품 규격                                |
| 1.3. EZP-200 EVB 외형                       |
| 1.4. 제품 설치                                |
| 1.5. 제품 개요                                |
| 2. EZP-200 사용법 1                          |
| 2.1. 동작 과정                                |
| 2.2. EZP-200 명령어 4                        |
| 2.2.1. 명령어 형식 4                           |
| 2.2.2. BR : UARTO Baud Rate 4             |
| 2.2.3. D0/D1 : DTR High/Low5              |
| 2.2.4. DN : PPP Down 5                    |
| 2.2.5. E0/E1 : Local Echo Off/On5         |
| 2.2.6. EC : Escape Character6             |
| 2.2.7. FC : Flow Control                  |
| 2.2.8. ID/PW : PAP/CHAP User ID, Password |
| 2.2.9. LA : Local IP Address              |
| 2.2.10. PA : Peer Host Address            |
| 2.2.11. PP : Peer TCP/UDP Port            |
| 2.2.12. PI : Product Information7         |
| 2.2.13. ST : ezTCP Status                 |
| 2.2.14. T0/T1: Trace Off/On               |
| 2.2.15. TA : TCP Accept9                  |
| 2.2.16. TL : TCP Local Port               |
| 2.2.17. TO : TCP Open9                    |
| 2.2.18. UL : UDP Local Port               |
| 2.2.19. UP : PPP UP                       |
| 2.2.20. US : UDP Send                     |
| 2.2.21. VO/V1 : Verbose Response Off/On   |

| 2.2.22. HE : HELP 12                              |  |
|---------------------------------------------------|--|
| 2.2.23. EZP-200 응답 코드 ······13                    |  |
| 2.2.24. TCP 접속 종료 ······13                        |  |
| 2.2.25. PPP 접속 종료                                 |  |
| 2.3. EZP-200 명령어 사용 예                             |  |
| 2.3.1. 명령어 리스트 보기                                 |  |
| 2.3.2. 설정 값 변경 예                                  |  |
| 2.3.3. PPP 접속 실패 예                                |  |
| 2.3.4. TCP 접속 실패 예                                |  |
| 2.3.5. TCP 접속 성공 예                                |  |
| 2.3.6. TCP 데이터 송/수신 중 전화 연결이 끊어진 예                |  |
| 2.3.7. TCP 접속 성공 예 - Verbose Mode ON, Trace ON 22 |  |
|                                                   |  |
| 3. APPENDIX                                       |  |
| 3.1. Board Layout 23                              |  |
|                                                   |  |
| 4. 기술지원/보증기간/주의사항                                 |  |
| 4.1. 기술지원                                         |  |
| 4.2. 보증기간                                         |  |
| 4.2.1. 환불                                         |  |
| 4.2.2. 무상 A/S24                                   |  |
| 4.2.3. 유상 A/S24                                   |  |
| 4.3. 사용상의 주의                                      |  |
|                                                   |  |

## 1. 제품 개요

## 1.1. 제품 구성

- ☞ EZP-200(EZP-200LV) 본체
- ☞ EZP-200 EVB (선택사양)
- ☞ RS232 케이블 (EVB와 함께 제공)
- ☞ DC 5V SMPS 전원 어댑터(EVB와 함께 제공)

## 1.2. 제품 규격

- Processor : TS87C51U2
- Memory : ROM 64K / RAM 32K
- Interface : 10Pin SIP X 2 (2mm pitch)
- Protocols : TCP/UDP/IP/PPP, VJ header compression, PAP, CHAP, TELNET
- ☞ Power : DC 5V ±10%(EZP-200), DC 3.3V ±10%(EZP-200LV)

## 1.3. EZP-200 EVB 외형

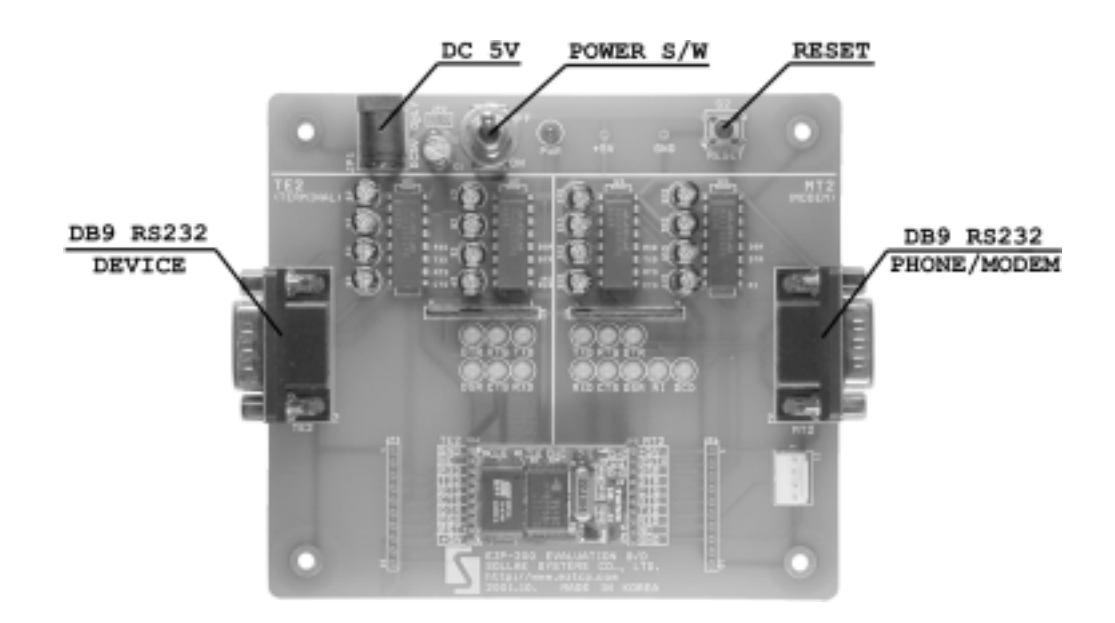

## 1.4. 제품 설치

- ☞ EVB의 TE2커넥터와 PC의 직렬 포트와 연결하고, MT2 커넥터에 휴 대폰이나 모뎀을 연결합니다.
- PC의 하이퍼터미널이나 기타 직렬 터미널 프로그램을 실행시킨 후다음과 같이 직렬 포트 등록 정보를 변경하십시오.

| 항목      | 설정 값  | 비고                 |
|---------|-------|--------------------|
| 초당 비트 수 | 19200 | 펌웨어 종류에 따라 다를 수 있음 |
| 데이터 비트  | 8     |                    |
| 패리티     | 없음    |                    |
| 정지 비트   | 1     |                    |
| 흐름 컨트롤  | 없음    |                    |

 제품에 SMPS 어댑터를 연결하고 전원 스위치를 켠 후 하이퍼 터미널 화면에 다음과 같은 메시지가 출력되는지 확인하십시오. 메시지가 보 이지 않을 때는 케이블 연결 상태와 직렬 포트 등록 정보를 확인 한 후 다시 시도해 보십시오.

| ★ezTCP - 하이퍼린미널<br>파일(E) 편집(E) 보기(Y) 전화(C) 건송(E) 도용할(H)  | ×  |
|----------------------------------------------------------|----|
| 1600 CD CD CD CD CD CD CD CD CD CD CD CD CD              | Þ  |
| 1988                                                     |    |
|                                                          |    |
|                                                          |    |
|                                                          |    |
|                                                          |    |
|                                                          |    |
|                                                          |    |
|                                                          |    |
| 3월 0:07:42 [자동 같지] [19200 8-N-1 [SCROLL [CAPS NUM ] 홈 반향 | 10 |

## 1.5. 제품 개요

- ☞ EZP-200은 CDMA 휴대 전화기, TRS 무전기, PPP 기반의 유선 모뎀
   등을 통해서 인터넷 통신을 할 수 있도록 프로토콜 변환 기능을 수행
   하는 직렬 ↔ TCP/IP 변환기입니다.
- 모뎀에서 전송된 TCP/UDP/IP/PPP 데이터를 터미널에서 인식 가능한 형태로 변환하여 터미널로 전송하고, 터미널에서 전송된 데이터를 TCP/UDP/IP/PPP 데이터로 변환하여 모뎀 쪽으로 전송하는 기능을 제공합니다.
- ☞ 직렬 포트 속도를 최고 230.4Kbps까지 설정이 가능하기 때문에 IS-95C가 지원되는 CDMA2000-1x 휴대폰과 연결되어 144Kbps의 고속 데이터 통신을 할 수 있습니다.

## 2. EZP-200 사용법

### 2.1. 동작 과정

EZP-200은 2개의 직렬 포트를 장착하고 있습니다. 한쪽 포트는 인터
 넷 통신 기능을 추가할 장비에 연결되고 다른 쪽 포트는 휴대 전화기
 나 모뎀에 연결됩니다. 설명의 편의를 위해서 각각의 구성 요소와 포
 트의 명칭을 다음과 같이 정의하겠습니다.

TE2(장비 또는 단말기) ↔ EZP-200 ↔ MT2(휴대폰, 모뎀)

- EZP-200은 최초 전원 공급 시 TE2와 MT2의 직렬 포트가 직접 연결 된 상태로 유지시켜 줍니다. TE2의 직렬 포트로부터 수신된 모든 문 자를 MT2의 직렬 포트로 전송하고, MT2의 직렬 포트로부터 수신된 모든 문자를 TE2로 전송합니다. TE2와 MT2의 직렬 포트가 직접 연 결된 것으로 볼 수 있습니다. 단, Escape-Character(이하 ESC)가 TE2쪽 직렬 포트로 입력되면 EZP-200은 ESC이후부터 CR(16진수 0x0d) 문자까지를 명령어로 인식합니다. ESC는 기본적으로 '!'(16진 수 0x21) 문자를 사용하지만 사용자가 원하는 문자로 변경할 수 있습 니다.
- 무선 인터넷 통신 기능이 지원되는 휴대폰은 직렬 포트를 통해서 모 뎀처럼 동작합니다. 다이얼링 과정도 일반 모뎀과 유사하며 AT 명령 어를 이용해서 패킷 망에 접속 할 수 있습니다. 다음은 휴대폰을 통 해서 패킷 망에 접속하는 예입니다.

```
AT
OK
AT+CRM=1
OK
ATDT
CONNECT
```

TE2는 위 예와 같이 AT 명령어로 전화를 건 다음 EZP-200에 UP 명 령을 전송해서 PPP 접속 과정을 수행해야합니다. PPP 접속 과정이 성공적으로 끝나면 US 와 UL 명령으로 인터넷망에 연결된 호스트와 UDP 데이터를 송/수신할 수 있고, TO 명령으로 인터넷망에 연결되 어 있는 호스트 컴퓨터에 TCP 접속하여 원하는 데이터를 송/수신 할 수 있습니다. TCP 데이터 송/수신이 끝나면 상대방 컴퓨터가 먼저 TCP 접속을 종료하거나 ESC 문자를 이용해서 EZP-200이 먼저 TCP 접속을 종료 할 수 있습니다. TCP 접속이 종료되면 DN 명령어로 PPP 접속을 종료시킨 후 전화를 끊는 과정을 수행해야합니다. TCP 접속 및 TCP 접속 종료 과정을 정리하면 다음과 같습니다.

전화 걸기
 PPP 접속 시작(UP)
 TCP 접속 시작(TO)
 데이터 송/수신
 TCP 접속 종료(ESC3)
 PPP 접속 종료(DN)
 전화 끊기

 CDMA 휴대폰과 EZP-200을 이용해서 IP 주소가 211.222.78.210인 호스트 컴퓨터의 TCP 포트 1470번으로 접속하는 전 과정에 대한 예 를 들면 다음과 같습니다. 이해를 돕기 위해서 V1명령으로 응답 코드 와 문자열이 함께 출력되도록 했습니다. V1명령을 쓰지 않으면 응답 메시지는 3자리의 10진수 숫자만 출력됩니다.

| AT+CRM=1                  | ☜ CDMA 무선 프로토콜 설정            |
|---------------------------|------------------------------|
| ОК                        | 🖘 모뎀 응답 메시지                  |
| ATDT                      | 🖘 전화 걸기                      |
| CONNECT                   | ☜ 전화 연결 메시지                  |
| !UP                       | ☜ PPP 접속 시작 명령어              |
| !710 PPP UP               | 🖘 PPP 접속 성공 메시지              |
| !TO                       | 🖘 TCP 접속 시작 명령어              |
| 1720 TCP CONNECTED        | 🖘 TCP 접속 성공 메시지              |
| <data transfer=""></data> | 🖘 데이터 송/수신                   |
| !!!                       | ☜ TCP 접속 종료 명령(Active close) |
| 900 COMMAND STATE         | 🖘 명령어 상태 전환 메시지              |
| 1820 TCP CLOSED           | ☜ TCP 종료 메시지                 |
| !DN                       | ☜ PPP 접속 종료 명령               |
| 1810 PPP DOWN             | 🖘 PPP 접속 종료 메시지              |
| !D0                       | 🖘 DTR High 명령(전화 끊기)         |
| 1700 COMMAND OK           |                              |
| !D1                       | ☜ DTR Low 명령                 |
| 1700 COMMAND OK           |                              |

## 2.2. EZP-200 명령어

### 2.2.1. 명령어 형식

EZP-200으로 전송되는 명령어들은 항상 ESC로 시작해서 0x0d(CR)로 끝나야하며 대소문자 구분 없이 사용 가능합니다. EZP-200에서 출력되 는 모든 메시지들은 ESC로 시작해서 CR, LF로 종결됩니다. ESC 문자는 전원 공급 이후에 느낌표(!, 0x21)로 설정되며 *EC* 명령으로 변경할 수 있습니다. EZP-200 명령어와 출력 메시지의 구조는 다음과 같습니다.

| TE2 →EZP-200              | ESC(1byte) | 명령어(2byte) | CR(C        | DxOd)  |
|---------------------------|------------|------------|-------------|--------|
|                           | _          |            |             |        |
| $EZP-200 \rightarrow TE2$ | ESC(1byte) | 메시지 문자열    | CR(0x0d) LF | (0x0a) |

### 2.2.2. BR : UARTO Baud Rate

<ESC>BR<0x20><value><0x0d>

TE2쪽 직렬 포트 속도는 19200bps 또는 115200bps로 고정되어있지 만 MT2쪽 직렬 포트 속도는 BR 명령으로 변경이 가능합니다. 설정 값은 프로세서 내부의 Baud Rate register의 내용으로 2자리 16진수 값을 입 력해야합니다. 인수 없이 명령어만 입력하면 현재 설정된 값이 출력됩니 다. 설정 값에 따른 Baud Rate는 다음과 같습니다.

| 설정 값 | Baud Rate |                                  |
|------|-----------|----------------------------------|
| 40   | 1200bps   |                                  |
| AO   | 2400bps   |                                  |
| DO   | 4800bps   |                                  |
| E8   | 9600bps   |                                  |
| FO   | 14400bps  |                                  |
| F4   | 19200bps  | IS-95A(14.4Kbps) 패킷 통신용 직렬 포트 속도 |
| F8   | 28800bps  |                                  |
| FA   | 38400bps  |                                  |
| FC   | 57600bps  |                                  |
| FE   | 115200bps | IS-95B(64Kbps) 패킷 통신용 직렬 포트 속도   |
| FF   | 230400bps | IS-95C(144Kbps) 패킷 통신용 직렬 포트 속도  |

※ CDMA 휴대 전화기와 연결해서 사용할 때는 F4, FE, FF 이외의 값은

4

사용할 수 없습니다.

#### 2.2.3. D0/D1 : DTR High/Low

<ESC>D0<0x0d>

<ESC>D1<0x0d>

MT2쪽 DTR 신호 출력을 High(D0) 또는 Low(D1)로 전환시킵니다. DTR 출력 신호는 전화 연결 이후에는 Low로 유지해야하며, 강제로 전화 를 끊기 위해서는 짧은 시간동안 High(D0)→Low(D1)로 펄스 신호를 만 들어주어야 합니다. PPP 접속이 끝나면 휴대폰 스스로 전화를 끊는 것이 정상이지만 일부 휴대폰(모뎀)은 전화가 끊어지지 않기 때문에 DTR 신호 를 사용해서 강제로 끊어야하는 경우가 있습니다.

#### 2.2.4. DN : PPP Down

<ESC>DN<0x0d>

PPP 접속을 종료할 때 사용하는 명령어입니다. TCP 접속이 종료된 다 음 TE2는 전화를 끊기 전에 반드시 *DN*명령으로 PPP 접속을 종료시켜야 합니다. EZP-200은 전화 연결 상태를 검사하는 기능이 없기 때문에 PPP 접속 종료 명령을 사용하지 않고 *D0→D1* 명령으로 전화를 끊어도 PPP 접속이 유지되고 있는 것으로 인식하기 때문에 다음 번 접속 시 문 제가 발생 할 수 있습니다.

#### 2.2.5. E0/E1 : Local Echo Off/On

<ESC>E0<0x0d>

<ESC>E1<0x0d>

입력된 문자열 반향(Echo)을 OFF(*EO*), ON(*E1*)할 때 사용하는 명령어 입니다. 제품 개발 과정에서 EZP-200의 동작을 확인할 때는 명령어 입 력 상태를 확인할 필요가 있기 때문에 *E1*명령으로 Echo를 ON시키는 것 이 좋습니다.

5

### 2.2.6. EC : Escape Character

#### <ESC>EC<0x20><escape character><0x0d>

ESC 문자를 변경할 때 사용합니다. 변경할 ESC 문자의 ASCII코드를 2 자리 16진수로 입력해야합니다. 인수 없이 명령어만 입력하면 현재 설정 된 ESC 문자의 ASCII 코드 값을 출력합니다. 설정할 수 있는 값의 범위 는 00~FF까지이기 때문에 일반 제어 코드나 상위 영역의 데이터를 ESC 문자로 설정할 수 있습니다.

#### 2.2.7. FC : Flow Control

#### <ESC>FC<0x20><value><0x0d>

TE2나 MT2와 연결된 직렬 포트의 하드웨어 흐름제어를 ON/OFF할 때 사용합니다. MT2에서 흐름제어를 사용할 때는 01, TE2에서 흐름제어를 사용할 때는 10, 그리고 MT2와 TE2쪽 모두 흐름제어를 사용할 때는 11 로 설정해야 합니다. 인수 없이 명령어만 입력하면 현재 설정된 값이 출 력됩니다.

#### 2.2.8. ID/PW : PAP/CHAP User ID, Password

<ESC>ID<0x20><user ID><0x0d>

<ESC>PW<0x20><password><0x0d>

PAP 또는 CHAP 인증 과정이 필요할 경우에 사용자 ID와 암호를 설정 할 때 사용하는 명령어입니다. CDMA 무선망의 경우에는 인증 과정이 필 요 없을 것으로 예상되지만 유선 전화 망에서 모뎀을 통해서 PPP 서버 로 접속하는 경우에는 PPP 서버의 종류나 설정 상태에 따라서 인증 과 정이 필요할 수도 있습니다.

### 2.2.9. LA : Local IP Address

#### <ESC>LA<0x20><IP address><0x0d>

PPP망에 고정된 IP 주소를 할당받는 특수한 경우에 쓰이는 명령어입니 다. 통상적으로 PPP 접속시 IP 주소를 동적으로 할당받으므로 이 명령은 사용하실 필요가 없습니다.

IP 주소의 각 자리는 www.xxx.yyy.zzz와 같이 점(dot)으로 구분해서 입력해야합니다. 모든 숫자는 10진수만 사용해야합니다.

#### 2.2.10. PA : Peer Host Address

#### <ESC>PA<0x20><IP address><0x0d>

접속할 서버의 IP주소를 설정할 때 사용하는 명령어입니다. IP 주소의 각 자리는 www.xxx.yyy.zzz와 같이 점(dot)으로 구분해서 입력해야합니 다. 모든 숫자는 10진수만 사용해야합니다.

#### 2.2.11. PP : Peer TCP/UDP Port

#### <ESC>PP<0x20><port number><0x0d>

접속할 서버의 TCP 나 전송할 서버의 UDP 포트 번호를 설정할 때 사 용하는 명령어입니다. 포트 번호는 10진수 숫자만 사용해야합니다.

### 2.2.12. PI : Product Information

#### <ESC>PI<0x0d>

EZP-200의 펌웨어 버전과 내장된 모듈의 종류를 보여줍니다. 버전에 따라서 내장된 모듈의 종류가 변경 될 수 있으니 동작에 문제가 있는 경 우에는 *PI* 명령어로 버전 및 내장 모듈을 확인해야합니다.

### 2.2.13. ST : ezTCP Status

#### <ESC>ST<0x0d>

EZP-200의 PPP 및 TCP 접속 상태를 보여줍니다. 출력되는 메시지의 종류와 그 의미는 다음과 같습니다.

| 920 DEAD        | IWF 또는 PPP 서버와의 접속이 끊어진 상태  |
|-----------------|-----------------------------|
| 921 ESTABLISH   | LCP 접속을 시도하는 상태             |
| 922 PAP         | PAP 인증 과정을 수행하는 상태          |
| 923 NETWORK     | IP 주소를 할당받고 있는 상태           |
| 924 TERMINATE   | LCP 접속을 종료하고 있는 상태          |
| 925 INET        | IWF 또는 PPP 서버와 연결된 상태       |
| 930 CLOSED      | TCP 접속이 끊어진 상태              |
| 931 LISTEN      | EZP-200에서는 정의되지 않은 상태입니다    |
| 932 SYN_SENT    | TCP 접속 신호가 전송된 상태           |
| 933 SYN_RCVD    | TCP 접속 신호가 수신된 상태           |
| 934 ESTABLISHED | TCP 연결된 상태                  |
| 935 FIN_WAIT1   | TCP 접속 종료 신호가 전송된 상태        |
| 936 FIN_WAIT2   | TCP 접속 종료 신호에 대한 ACK를 받은 상태 |
| 937 CLOSE_WAIT  | TCP 접속 종료 신호를 받은 상태         |
| 938 CLOSING     | TCP 접속 종료 신호가 동시에 송/수신된 상태  |
| 939 LAST_ACK    | TCP 접속 종료 신호에 대한 ACK 대기 상태  |
| 940 TIME_WAIT   | TCP 접속 종료 확인을 위한 대기 상태      |

### 2.2.14. T0/T1: Trace Off/On

<ESC>T0<0x0d>

<ESC>T1<0x0d>

PPP와 TCP 접속 과정의 출력 여부를 OFF(*T0*), ON(*T1*)할 때 사용하는 명령어입니다. Trace가 ON되어있을 때는 PPP와 TCP 접속 과정이 표시되며 이때 출력되는 메시지는 *ST* 명령으로 출력되는 메시지와 동일 합니다. Trace ON상태에서 PPP, TCP 접속 명령을 사용한 예를 들면 다 음과 같습니다.

ATDT

#### CONNECT

| !UP  | 🖘 PPP 접속 시작   |
|------|---------------|
| !921 | ☜ LCP 접속 시작   |
| !923 | 🖘 IP 주소 할당 시작 |

| !925 | ☜ IP 주소 할당 성공   |
|------|-----------------|
| !710 | 🖘 PPP 접속 성공     |
| !TO  | ☜ TCP 접속 시작     |
| !932 | TCP SYN_SENT    |
| !934 | TCP ESTABLISHED |
| !720 | ☜ TCP 접속 성공     |

#### 2.2.15. TA : TCP Accept

<ESC>TA<0x0d>

원격의 호스트에서부터의 접속을 받는 명령어입니다. PPP 네트워크에 서는 통상적으로 PPP 접속을 하는 장비가 클라이언트로 동작하는데, EZP-200의 TA 명령은 서버로서 동작시키는 명령어입니다.

PPP 접속 후 TL 명령을 실행한 후 TA 명령을 실행한 후, 외부의 호스 트가 TL 명령으로 세팅한 포트로 접속을 시도하면, EZP-200은 TCP 접 속을 받고(accept) "720 TCP CONNECTED" 메시지를 출력합니다.

TA 명령을 실행한 후 TCP 접속이 이루어지기 전에 TO 명령을 실행하 면 기존의 TA 명령은 무시되고, EZP-200은 클라이언트로서 외부 호스 트로 접속하게 됩니다.

PPP 접속하는 장비가 서버로서 동작하는 경우는 아주 특수한 네트워크 의 경우로서 보통의 경우에는 TA 명령을 사용하실 수가 없습니다.

#### 2.2.16. TL : TCP Local Port

<ESC>TL<0x20><port number><0x0d>

EZP-200이 서버로서 동작할 때 포트번호를 설정하는 명령으로, TA 명 령과 함께 사용됩니다.

#### 2.2.17. TO : TCP Open

<ESC>TO<0x0d>

PA 명령과 PP 명령으로 설정한 원격지 호스트의 TCP포트로 접속을 시도하는 명령어입니다. TCP 접속 성공 시 "720 TCP CONNECTED" 메

시지가 출력되고, 접속 실패 시에는 "820 TCP CLOSED" 메시지가 출력 됩니다. TCP 접속 이후에는 접속 종료 문자열을 제외한 ESC 명령어를 인식하지 못합니다. 접속 종료 문자열에 대해서는 "TCP 접속 종료" 항 목을 참고하시기 바랍니다.

#### 2.2.18. UL : UDP Local Port

#### <ESC>UL<0x20><port number><0x0d>

UDP 데이터를 받을 포트번호를 설정하는 명령어입니다. UDP Local Port를 설정한 후 설정한 포트로 UDP로 데이터가 들어오면 EZP-200은 UDP 데이터를 실제(raw)데이터로 변환하여 TE2 쪽으로 보내줍니다.

#### 2.2.19. UP : PPP UP

<ESC>UP<0x0d>

PPP 접속을 시작할 때 사용하는 명령어입니다. 휴대폰이나 모뎀에 ATDT 명령을 보낸 후 CONNECT 메시지가 출력된 이후에 이 명령을 사 용해야합니다. PPP 접속 성공 시 "710 PPP UP" 메시지가 출력되고, 접 속 실패 시에는 "810 PPP DOWN"메시지가 출력됩니다. PPP가 UP이 된 후(PPP 접속이 된 후), US 와 UL 명령으로 UDP 데이터를 송/수신 할수 있으며, TO 명령으로 TCP 접속을 할 수 있습니다.

#### 2.2.20. US : UDP Send

<ESC>US<0x20><bytes><0x20><timeout><0x0d>

bytes: 전송할 바이트 수

timeout: 전송할 데이터의 블록을 구분하기 시간간격(단위: 10msec)

**PA**로 설정한 IP 주소와 **PP**로 설정한 포트번호로 UDP 데이터를 전송 하는 명령어입니다. UDP는 TCP와는 다르게 블록단위로 전송됩니다. 따 라서 블록을 구분하기 위해서 전송할 바이트를 미리 지정하거나 블록을 구분하는 시간을 지정하게 됩니다. 두 가지 파라미터들 중 한 가지만 만 족하면 UDP데이터가 전송되게 됩니다. <timeout>은 생략이 가능합니다. <timeout>을 0 이 아닌 값으로 설정된 US 명령 마지막 바이트를 전송 한 후, <timeout>시간동안 데이터를 EZP-200에 전송하지 않으면 US 명 령은 취소되며 !830 메시지가 나옵니다.

(사용예)

<ESC>US 0 100⊡ ☜ 1초 간격내로 들어온 데이터를 UDP로 전송 ☜ 1초 동안 EZP-200으로 데이터 전송안함
!830 ☜ UDP 전송 TIME OUT 됨(UDP 전송 취소)

2.2.21. V0/V1 : Verbose Response Off/On

<ESC>V0<0x0d>

<ESC>V1<0x0d>

EZP-200을 처음 사용하는 개발자들이 출력 메시지의 의미를 쉽게 알 수 있도록 응답 코드 뒤에 문자열을 표시하도록 하는 명령어입니다. Verbose 상태가 OFF(*V0*)되어 있는 경우 모든 응답 코드는 다음과 같은 형식으로 출력됩니다.

ESC(1byte) 응답코드(3byte) CR(0x0d) LF(0x0a)

Verbose 상태가 ON(*V1*)되어 있을 때는 다음과 같은 형식으로 출력됩니다.

ESC(1byte) 응답코드(3byte) 응답 코드 문자열 | CR(0x0d) | LF(0x0a)

71 명령어 항목에서 예로 들었던 접속 과정을 Verbose ON상태에서 수행하면 다음과 같은 결과를 얻을 수 있습니다.

ATDT

CONNECT

!UP

- !921 ESTABLISH [0.01sec]
- !923 NETWORK [0.04sec]
- !925 INET [0.07sec] [ 10.62.1.146 / 10.62.1.129 ]
- !710 PPP UP
- !TO
- !932 TCP SYN\_SENT 10.62.1.146.12170 > 211.222.78.210.1470
- !934 TCP ESTABLISHED 10.62.1.146.12170 > 211.222.78.210.1470
- 1720 TCP CONNECTED

## 2.2.22.HE : HELP

<ESC>HE<0x0d>

EZP-200 명령어 리스트를 보여줍니다.

2.2.23. EZP-200 응답 코드

| 000                 | Power On Reset                |
|---------------------|-------------------------------|
| 001                 | External Reset                |
| 700 COMMAND OK      | 명령어 처리 완료                     |
| 710 PPP UP          | PPP 접속 성공                     |
| 720 TCP CONNECTED   | TCP 접속 성공                     |
| 730 UDP SENT        | UDP 데이터를 전송함                  |
| 800 UNKNOWN COMMAND | 알 수 없는 명령어                    |
| 801 BAD STATE       | 현 상태에서 처리 할 수 없는 명령어          |
| 810 PPP DOWN        | PPP 접속 종료됨                    |
| 820 TCP CLOSED      | TCP 접속 종료됨                    |
| 830 UDP TIMEOUT     | timeout 동안 전송할 UDP 데이터를 받지 못함 |
| 900 COMMAND STATE   | ESC 명령어 상태로 전환됨               |
| 950 TCP ACK         | 응답을 받은 데이터의 길이 출력             |

## 2.2.24. TCP 접속 종료

TCP 접속이 종료되는 형태는 3가지로 구분할 수 있습니다. 호스트 쪽 에서 먼저 접속 종료 요구를 하는 형태, EZP-200에서 먼저 접속 종료 요구를 하는 형태, 그리고 전화가 끊어지거나 네트웍이 불안해서 데이터 송/수신을 끝내지 못한 상태에서 비정상적으로 접속이 끊어지는 형태가 있을 수 있습니다. 호스트 쪽에서 접속을 종료하거나 비정상적으로 접속 이 종료되는 경우에는 TCP 접속 종료 메시지(820)이 출력되므로 데이터 송/수신 중에는 이 메시지의 출력 여부를 항상 확인해야합니다. EZP-200쪽에서 먼저 접속을 종료하고자 할 때는 TCP 접속 종료를 알리 는 Escape 문자열을 전송해야합니다. 접속 종료 과정은 표준 모뎀의 "+++" Escape Sequence와 유사합니다. 접속 종료 문자열은 3개의 연속 된 ESC문자로 이루어져있으며, 문자열 전송 전/후로 500ms 이상의 guard time이 필요합니다. 즉, 접속 종료 문자열을 전송 전/후로 500ms 동안은 다른 문자를 전송해서는 안됩니다. EZP-200은 TCP접속 상태에 서 ESC로 시작하는 명령어를 인식하지 못하며 500ms의 guard time을 갖는 3개의 ESC 문자열만을 인식할 수 있습니다. TCP 접속을 종료할 때 EZP-200쪽보다는 호스트 쪽에서 먼저 종료하 는 것이 좋습니다. EZP-200쪽에서 먼저 접속을 종료하게되면 마지막 단 계에서 수초 동안 TIME\_WAIT 상태를 유지해야하기 때문에 접속 종료 시 간이 증가하고, 이에 따른 휴대폰 사용 시간 증가로 인해서 사용 요금 부담이 늘어날 수 있습니다. 그 뿐 아니라, 무선 환경의 특성상 RFC에서 권장하는 30초~1분 정도의 대기 시간을 유지 할 수 없기 때문에 호스트 쪽에서 정상적인 접속 종료가 안된 상태로 남아 있을 가능성도 있습니 다.

#### 2.2.25. PPP 접속 종료

PPP 접속 종료 방식은 TCP의 경우와는 달리 PPP 서버 쪽에서 먼저 접속을 끊는 경우는 거의 없기 때문에 EZP-200에서 접속을 종료하거나 통신망 문제로 전화가 끊어지는 경우에 대해서만 생각해 볼 수 있습니 다.

TCP 접속이 종료되면 TE2는 *DN* 명령으로 PPP 접속을 종료시켜야합 니다. 대부분의 경우 PPP 접속 종료 시간은 수십 밀리 초 정도이지만 통 신망 문제로 전화가 끊어져있는 상태에서는 PPP 접속 종료 시간이 4초 이상 걸릴 수 있기 때문에 EZP-200에서 "810 PPP DOWN" 메시지가 출 력될 때까지 대기해야합니다. PPP 접속 종료 과정은 TCP에 비해서 단순 하기 때문에 EZP-200의 접속 종료 메시지를 확인하는 것 이외에는 특별 히 고려해야할 사항은 없습니다. 단, TCP 데이터 송/수신 중에 전화가 끊어지는 상황이 발생 할 수 있기 때문에 EZP-200으로부터 PPP 접속 종료 메시지 출력 여부를 항상 확인해야합니다.

정상적으로 PPP 접속이 종료된 이후에 TE2는 "NO CARRIER" 문자열 이나 "AT" 명령어에 대한 응답 문자열 등을 검사하는 과정을 통해서 전 화가 끊어졌는지를 확인해야합니다. 대부분의 휴대폰은 PPP 접속 종료 이후에 자동으로 전화를 끊지만 일부 휴대폰의 경우 전화가 끊어지지 않 는 경우가 있습니다. 이럴 때는 *D0→D1* 명령으로 DTR 핀에 적당한 길 이의 펄스를 만들어 줌으로써 강제로 전화를 끊어야합니다. DTR핀을 연 결하지 않았을 때는 "+++" escape sequence로 전화를 끊을 수도 있지 만 이러한 방식을 제대로 지원하지 않는 휴대폰도 있기 때문에 제품 개 발 시 휴대폰과 DTR 신호 선을 연결해주는 것이 좋습니다.

## 2.3. EZP-200 명령어 사용 예

## 2.3.1. 명령어 리스트 보기

!HE

- !BR : UARTO Baud Rate(F4-19.2k, FE-115.2k, FF-230.4k)
- !D0 : DTR High
- !D1 : DTR Low
- !DN : PPP Down
- !E0 : Disable Local Echo
- !E1 ; Enable Local Echo
- !EC : Escape Character
- !FC : Flow Control
- !ID : PAP User ID
- !LA : Local Host Address
- !PA : Peer Host Address
- !PI : Product Information
- !PP : Peer TCP/UDP Port
- !PW : PAP User Password
- !ST : ezTCP Status
- !T0 : Trace Off
- !T1 : Trace On
- !TA : TCP Accept
- !TL: TCP Local Port
- !TO : TCP Open
- !UL : UDP Local Port
- !US : UDP Send
- !UP : PPP UP
- !V0 : Disable Verbose Response
- !V1 : Enable Verbose Response

!700

2.3.2. 설정 값 변경 예

| !BR FE    | ☜ MT2 직렬 포트 속도를 115.2Kbps로 변경   |
|-----------|---------------------------------|
| !700      |                                 |
| !BR       | 🖘 설정 값 확인                       |
| !FE       |                                 |
| !700      |                                 |
| !EC 23    | ☜ ESC문자를 #으로 변경                 |
| #700      |                                 |
| #FC 01    | 🖘 MT2쪽 하드웨어 흐름제어 사용             |
| #700      |                                 |
| #ID eztcp | ☜ PAP User ID를 "eztcp"로 설정      |
| #700      |                                 |
| #ID₽      | 🖘 설정된 PAP User ID 확인            |
| #eztcp    |                                 |
| #700      |                                 |
| #PW abcd  | ☜ PAP User Password를 "abcd"로 설정 |
| #700      |                                 |

## 2.3.3. PPP 접속 실패 예

| !PA 211.222.78.210 | ☜ 서버 IP 주소 설정           |
|--------------------|-------------------------|
| !700               |                         |
| !PP 1470           | ☜ 서버 TCP 포트 번호 설정       |
| !700               |                         |
| AT+CRM=1           |                         |
| ОК                 |                         |
| ATDT               |                         |
| CONNECT            | ☜ 휴대폰(모뎀) 전화 연결 메시지     |
| !UP                | ☜ PPP 접속 시작             |
| !810               | ☜ PPP 접속 실패             |
| NO CARRIER         | 🖘 휴대폰(모뎀)의 전화 연결 종료 메시지 |

2.3.4. TCP 접속 실패 예

| !PA 211.222.78.210 | ☜ 서버 IP 주소 설정           |
|--------------------|-------------------------|
| !700               |                         |
| !PP 1470           | ☜ 서버 TCP 포트 번호 설정       |
| !700               |                         |
| AT+CRM=1           |                         |
| ОК                 |                         |
| ATDT               |                         |
| CONNECT            | 🖘 휴대폰(모뎀) 전화 연결 메시지     |
| !UP                | ☜ PPP 접속 시작             |
| !710               | ☜ PPP 접속 성공             |
| !TO                | ☜ TCP 접속 시작             |
| !820               | 🖘 TCP 접속 실패             |
| !DN                | ☜ PPP 접속 종료 명령          |
| !810               | 🖘 PPP 접속 종료 메시지         |
| NO CARRIER         | 🖘 휴대폰(모뎀)의 전화 연결 종료 메시지 |

2.3.5. TCP 접속 성공 예

| !PA 211.222.78.210        | ☜ 서버 IP 주소 설정           |
|---------------------------|-------------------------|
| !700                      |                         |
| !PP 1470                  | ☜ 서버 TCP 포트 번호 설정       |
| !700                      |                         |
| AT+CRM=1                  |                         |
| ОК                        |                         |
| ATDT                      |                         |
| CONNECT                   |                         |
| !UP                       | ☜ PPP 접속 시작             |
| !710                      | 🖘 PPP 접속 성공             |
| !TO                       | ☜ TCP 접속 시작             |
| !720                      | 🖘 TCP 접속 성공             |
| <data transfer=""></data> | 🖘 데이터 송/수신              |
| !900                      | 🖘 ESC 명령어 모드로 전환        |
| !820                      | 🖘 상대방 호스트에서 접속 종료       |
| !DN                       | 🖘 PPP 접속 종료 시작          |
| !810                      | ☜ PPP 접속 종료             |
| NO CARRIER                | 🖘 휴대폰(모뎀)의 전화 연결 종료 메시지 |

| 2.3.6. TCP 데이터 송/수신       | 중 전화 연결이 끊어진 예    |
|---------------------------|-------------------|
| !PA 211.222.78.210        | ☞ 서버 IP 주소 설정     |
| !700                      |                   |
| !PP 1470                  | ☜ 서버 TCP 포트 번호 설정 |
| !700                      |                   |
| AT+CRM=1                  |                   |
| ОК                        |                   |
| ATDT                      |                   |
| CONNECT                   |                   |
| !UP                       | ☞ PPP 접속 시작       |
| !710                      | ☞ PPP 접속 성공       |
| !TO                       | ☜ TCP 접속 시작       |
| !720                      | ☜ TCP 접속 성공       |
| <data transfer=""></data> | ☞ 데이터 송/수신        |
| !900                      | ☞ ESC 명령어 상태로 전환  |
| !820                      | ☜ TCP 연결 종료       |
| !810                      | ☜ PPP 접속 종료       |
| AT                        | ☞ 전화 연결 종료 확인     |
| OK                        |                   |

```
2.3.7. TCP 접속 성공 예 - Verbose Mode ON, Trace ON
  !PA 211.222.78.210
  1700 COMMAND OK
  !PP 1470
  1700 COMMAND OK
  AT+CRM=1
  ΟK
  ATDT
  CONNECT
  !UP
  !921 ESTABLISH [0.01sec]
  1923 NETWORK [0.04sec]
  !925 INET [0.07sec] [ 10.62.1.146 / 10.62.1.129 ]
  !710 PPP UP
  !TO
  !932 TCP SYN_SENT 10.62.1.146.12170 > 211.222.78.210.1470
  !934 TCP ESTABLISHED 10.62.1.146.12170 > 211.222.78.210.1470
  1720 TCP CONNECTED
  <data transfer>
  !939 TCP LAST_ACK 10.62.1.146.12170 > 211.222.78.210.1470
  1900 COMMAND STATE
  1820 TCP CLOSED
  !DN
  !924 TERMINATE [158.84sec]
  1920 DEAD
  1810 PPP DOWN
  NO CARRIER
```

# 3. APPENDIX

## 3.1. Board Layout

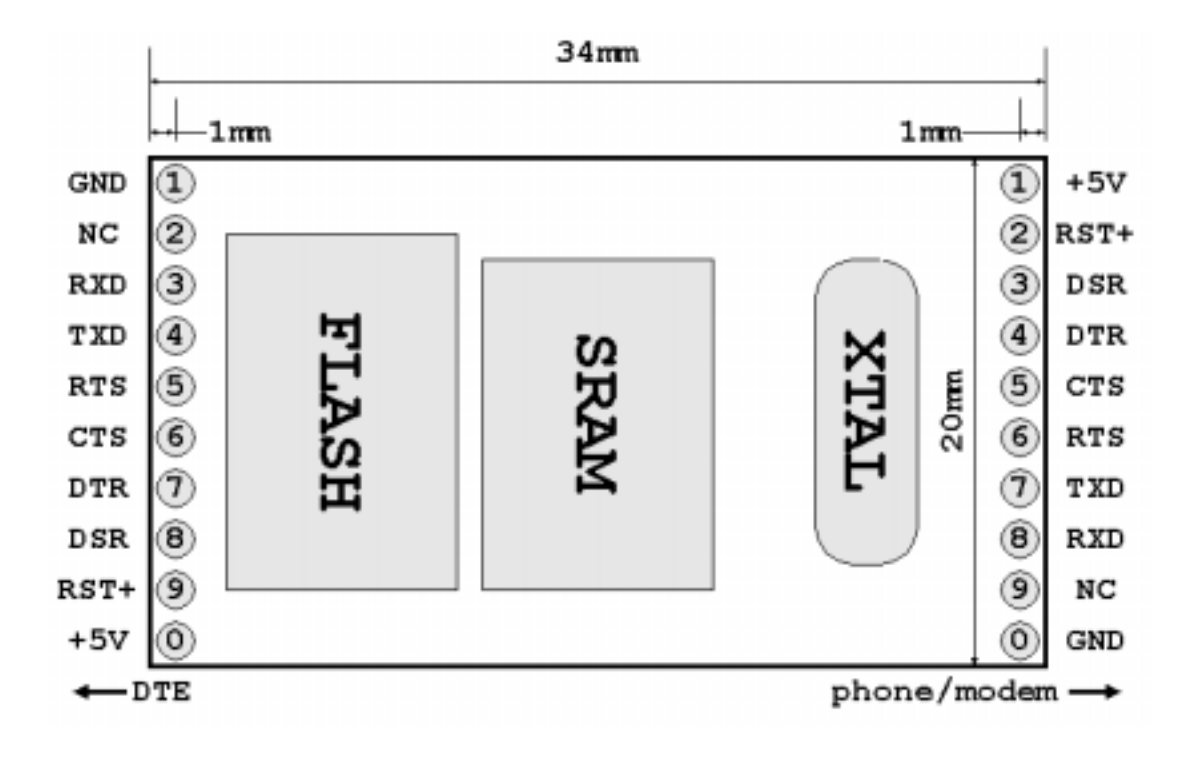

| 핀 번호      | 핀 기능                            | I/O | 필수 | 선택        |
|-----------|---------------------------------|-----|----|-----------|
| TE1 / MTO | GND                             | -   |    |           |
| TE2 / MT9 | NC                              | -   |    | $\bullet$ |
| TE3 / MT8 | RxD(TTL Level)                  | Ι   |    |           |
| TE4 / MT7 | TxD(TTL Level)                  | 0   |    |           |
| TE5 / MT6 | RTS(TTL Level)                  | 0   |    |           |
| TE6 / MT5 | CTS(TTL Level)                  | Ι   |    |           |
| TE7 / MT4 | DTR(TTL Level)                  | 0   |    |           |
| TE8 / MT3 | DSR(TTL Level)                  | Ι   |    | $\bullet$ |
| TE9 / MT2 | Reset(Active High)              | Ι   |    |           |
| TE0 / MT1 | VCC(EZP-200:5V, EZP-200LV:3.3V) | Ι   |    |           |

※ 핀 번호의 TE는 DTE쪽 커넥터이고 MT는 phone/modem쪽 커넥터입 니다.

## 4. 기술지원/보증기간/주의사항

## 4.1. 기술지원

기타 사용상 문의 사항이 있을 시에는 당사의 홈페이지의 고객지원란 의 FAQ 및 질문/답변 게시판을 이용하시거나 email을 보내드리기 바랍 니다.

홈페이지 고객지원 주소: <u>http://www.sollae.co.kr/Support/index.html</u> email 주소: support@sollae.co.kr

## 4.2. 보증기간

### 4.2.1. 환불

제품 구입 후 2주 이내에 환불 요구 시 환불해 드립니다

### 4.2.2. 무상 A/S

제품 구입 후 1년 이내에 제품에 하자가 발생할시 무상으로 수리 및 교환을 해 드립니다. 다만, 사용자의 과실로 인한 하자는 유상으로 수리 및 교환을 해 드립니다.

### 4.2.3. 유상 A/S

제품의 품질 보증기간(1년)이 경과한 제품과 사용자의 과실로 인한 하 자는 유상으로 수리 및 교환을 해 드립니다.

### 4.3. 사용상의 주의

· 본 제품을 개조했을 경우에는 일절의 보증은 적용되지 않습니다.

· 본 제품의 사양은 성능향상을 위해서 예고 없이 변경될 수 있습니다.

· 본 제품의 사양범위에 넘어가는 조건에서 사용하시는 경우에도 동작 을 보증하지 않습니다.

· 본 제품의 펌웨어 및 제공되는 어플리케이션의 reverse engineering 행위를 금지합니다.

· 본 제품의 펌웨어 및 제공되는 어플리케이션의 본 제품 이외의 다른 용도의 사용을 금지합니다.

· 극단적인 고온이나 저온, 또는 진동이 심한 곳에서의 사용은 사양해 주십시오.

·고습도, 기름이 많은 환경에서 사용은 사양해 주십시오.

·부식성 가스, 가연성 가스등의 환경에서 사용은 사양해 주십시오.

· 노이즈가 많은 환경에서 동작은 보증하기 어렵기 때문에 양해바랍니 다.

· 우주, 항공, 의료, 원자력, 운수, 교통, 각종 안전장치 등 인명, 사고 에 관련되는 특별한 품질, 신뢰성이 요구되는 용도에서의 사용은 사양해 주십시오.

·만일, 본 제품을 사용해 사고 또는 손실이 발생했을 경우, 당사에서는 일절 그 책임을 지지 않으므로 양해 바랍니다.